| 🗎 su | uperiordouglascountyfamilyymca.m | iy.site.com/#/app/assistance                      |
|------|----------------------------------|---------------------------------------------------|
| ≡    | the                              | Search for a Program or Camp to register for here |
|      | Home                             |                                                   |
|      | Join                             |                                                   |
|      | Camps                            |                                                   |
|      | Child Care                       |                                                   |
|      | HFA Programs                     |                                                   |
|      | Financial Assistance             |                                                   |
|      | Hannah Bourgault                 |                                                   |
|      | My Profile                       |                                                   |
|      | My Barcodes                      |                                                   |
|      | My Memberships and Passes        |                                                   |
|      | My Programs                      |                                                   |
|      | My Payments                      |                                                   |
|      | My Schedule                      |                                                   |
|      | Assessments                      |                                                   |
|      | Log Out                          |                                                   |

Navigate to the upper left of your portal and click the three lines. Click on "Financial Assistance"

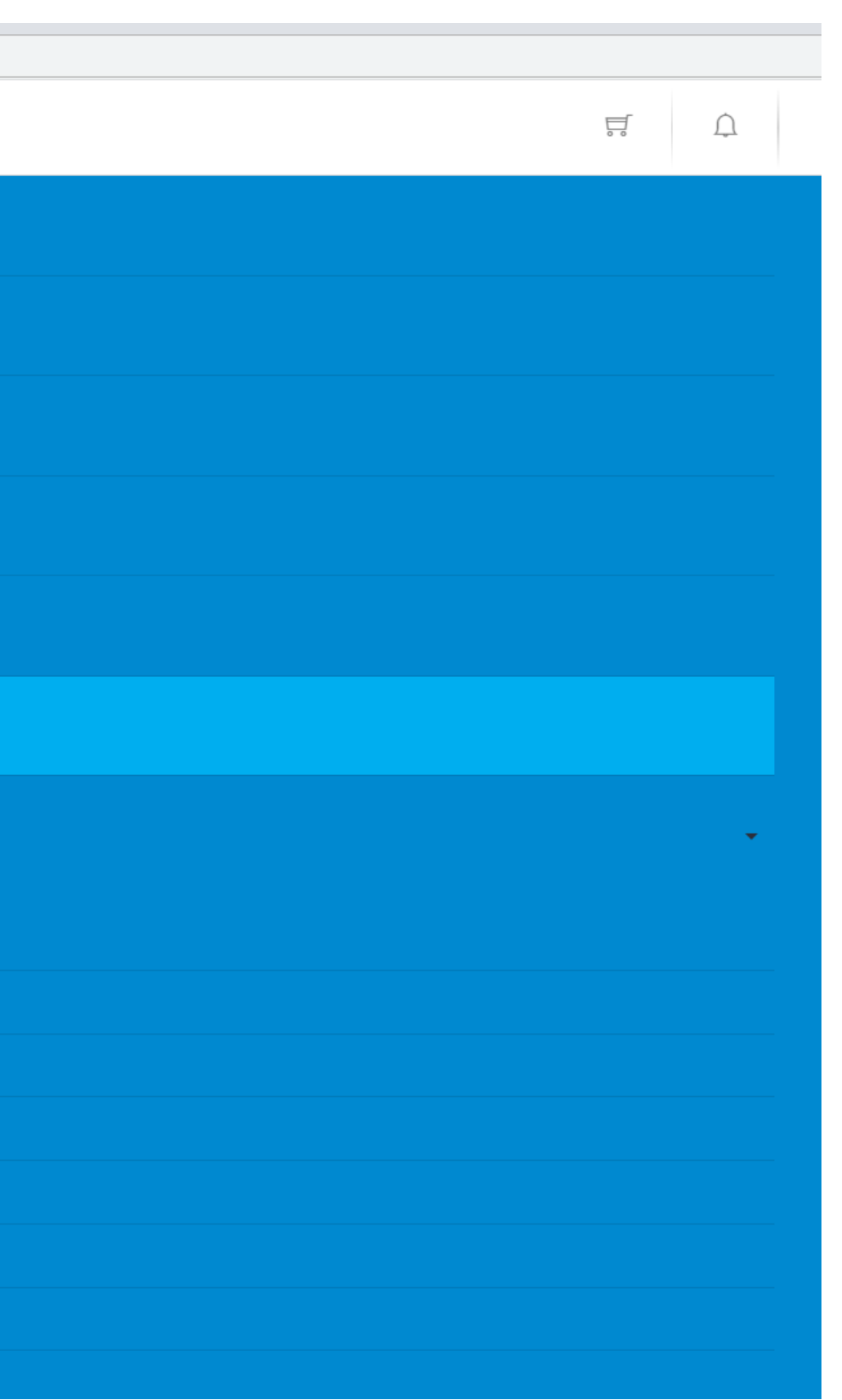

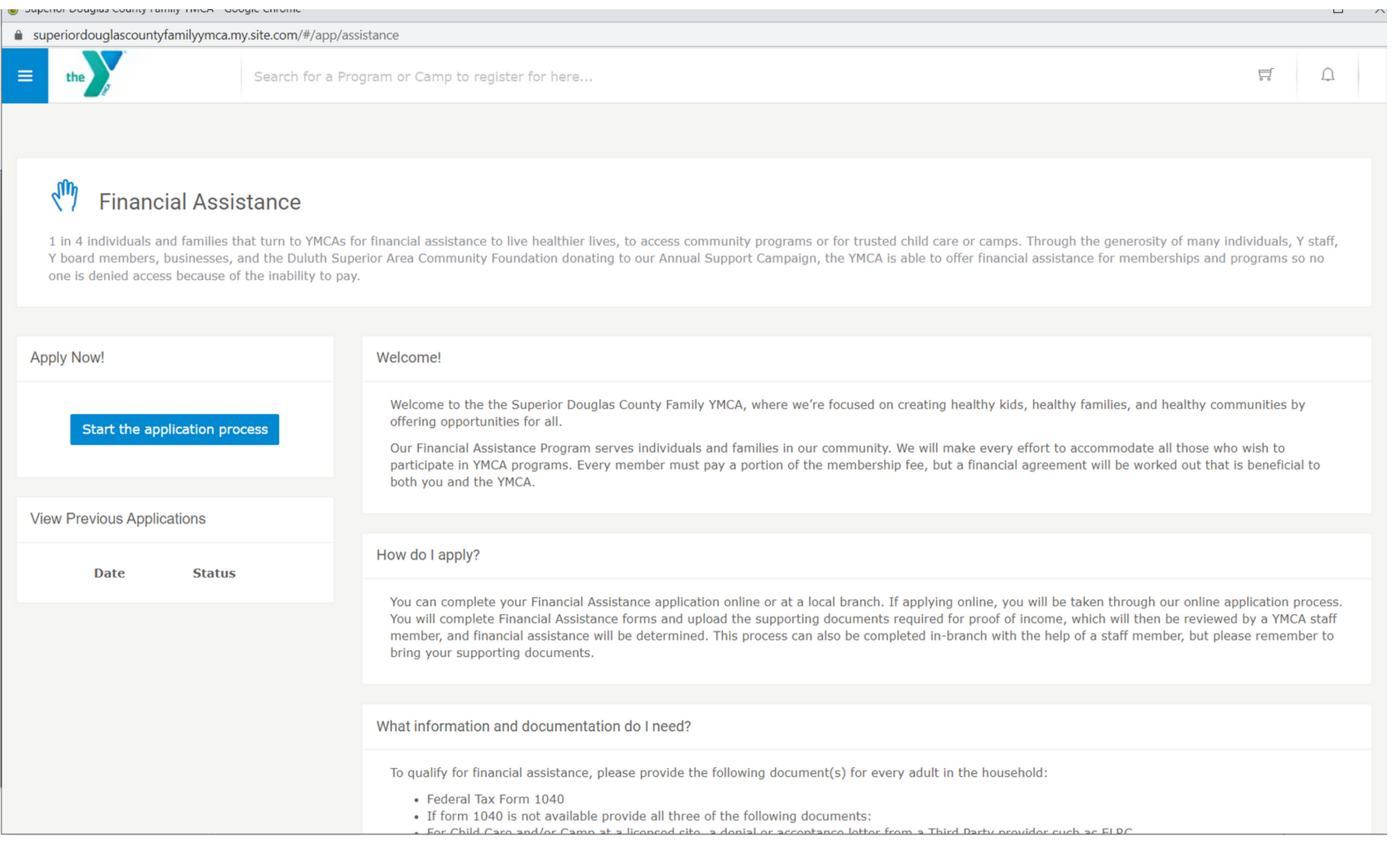

## Click on "Start the Application Process"

| E the Search                                                                                                    | Financial Assistance Application<br>Please review carefully to ensure that everything is correct                                                                                                    |
|----------------------------------------------------------------------------------------------------|----------------------------------------------------------------------------------------------------|
| Financial Assistanc<br>1 in 4 individuals and families that turn<br>board members, businesses, and the Du<br>denied access because of the inability to | Review details Location information                                                                                                    |
| Apply Now!<br>Start the application process                                                                                                    | Location selection Select your Y Superior Douglas  Back                                                                                                    |
| View Previous Applications Date Status                                                                                                    | How do I apply?<br>You can complete your Financial Assistance application online or at a local branch. If a<br>You will complete Financial Assistance forms and upload the supporting documents rec<br>member, and financial assistance will be determined. This process can also be completed |
|                                                                                                    | bring your supporting documents.<br>What information and documentation do I need?                                                                                                    |
| After r                                                                                                    | To qualify for financial assistance, please provide the following document(s) for every<br>• Federal Tax Form 1040<br>• Feviewing the details you will need                                                                                                    |

From there, you will be prompted to fill out your financial information.

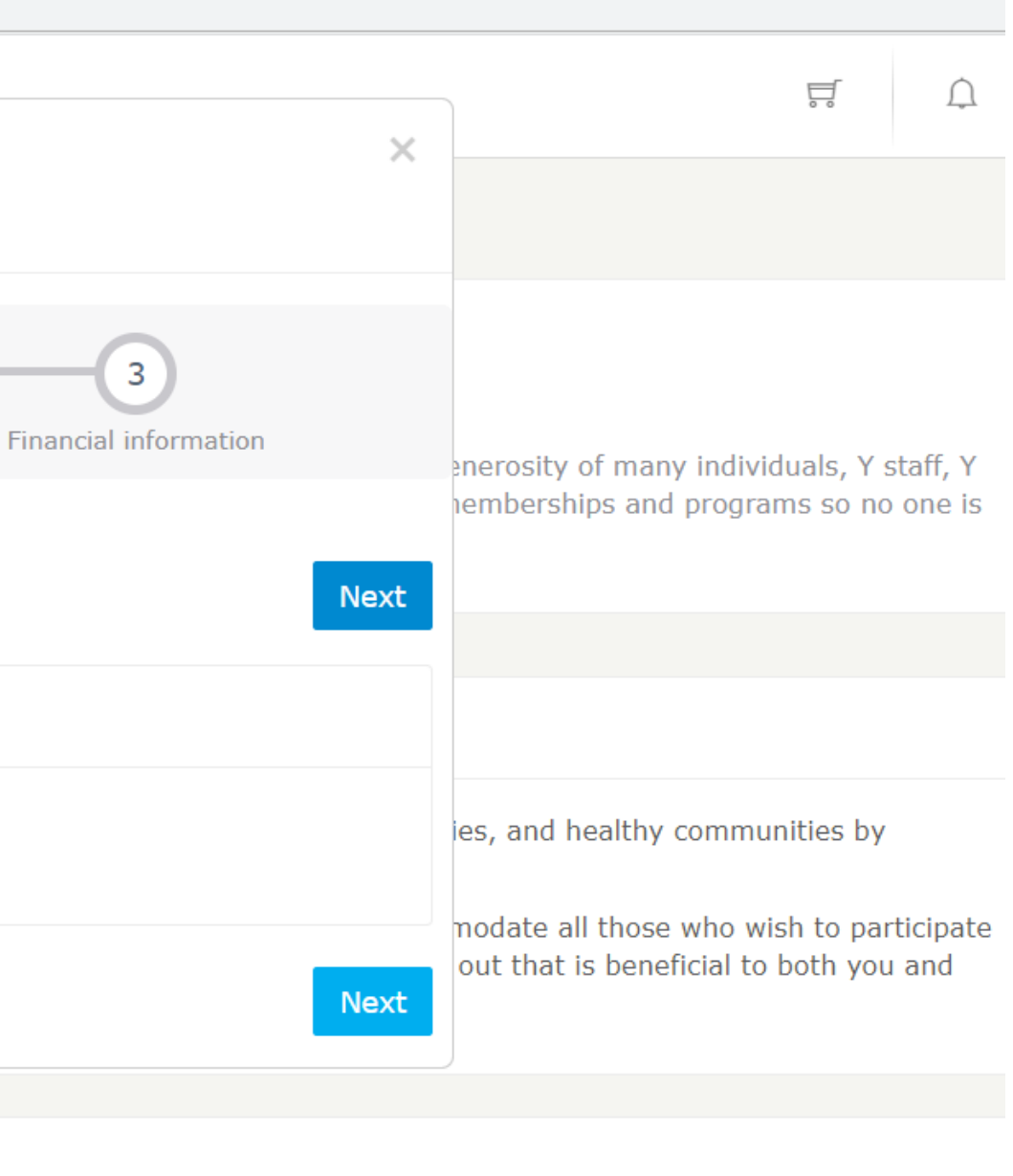

applying online, you will be taken through our online application process. quired for proof of income, which will then be reviewed by a YMCA staff ted in-branch with the help of a staff member, but please remember to

adult in the household:

# d to select your Y! our financial information.

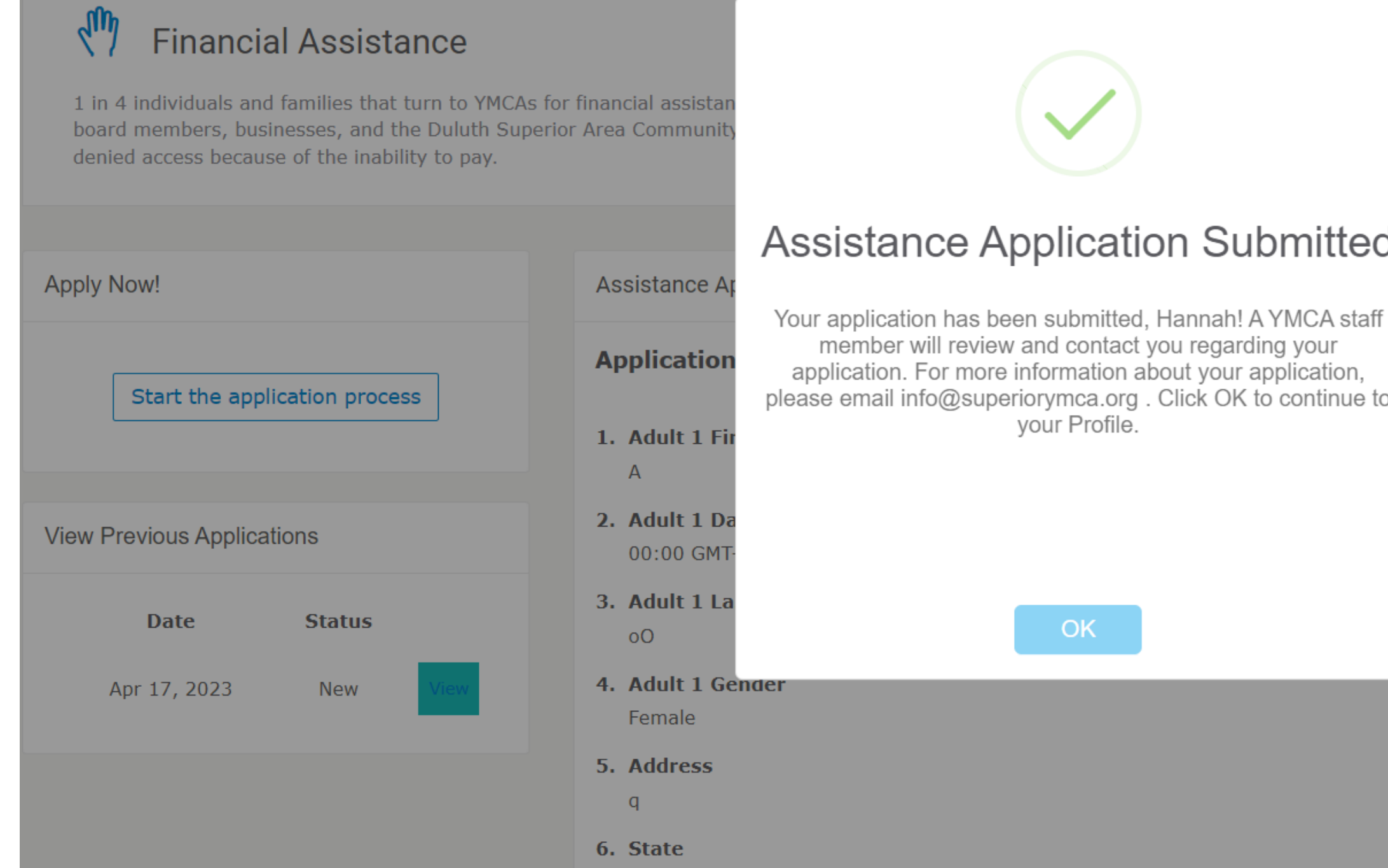

Once you click "Complete." A pop up will appear letting you know your application has been submitted!

|   |                                                                                                    | Ē                   | Ú              |
|---|----------------------------------------------------------------------------------------------------|---------------------|----------------|
|   |                                                                                                    |                     |                |
|   | ild care or camps. Through the generosity of many individual<br>to offer financial assistance for memberships and programs s | s, Y sta<br>so no o | ff, Y<br>ne is |
| b |                                                                                                    |                     |                |
|   |                                                                                                    |                     |                |
| D | Close                                                                                                    |                     |                |
|   |                                                                                                    |                     |                |
|   |                                                                                                    |                     |                |
|   |                                                                                                    |                     |                |
|   |                                                                                                    |                     |                |
|   |                                                                                                    |                     |                |
|   |                                                                                                    |                     |                |
|   |                                                                                                    |                     |                |